ООО "Спич Драйв" 199155, Санкт-Петербург, ул. Железноводская, д.40, кв. 55 ИНН 7801562639, КПП 780101001 ОГРН 1117847566792

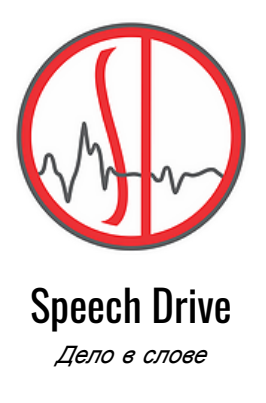

# Речевая платформа SPEECH DRIVE

# Инструкция пользователя

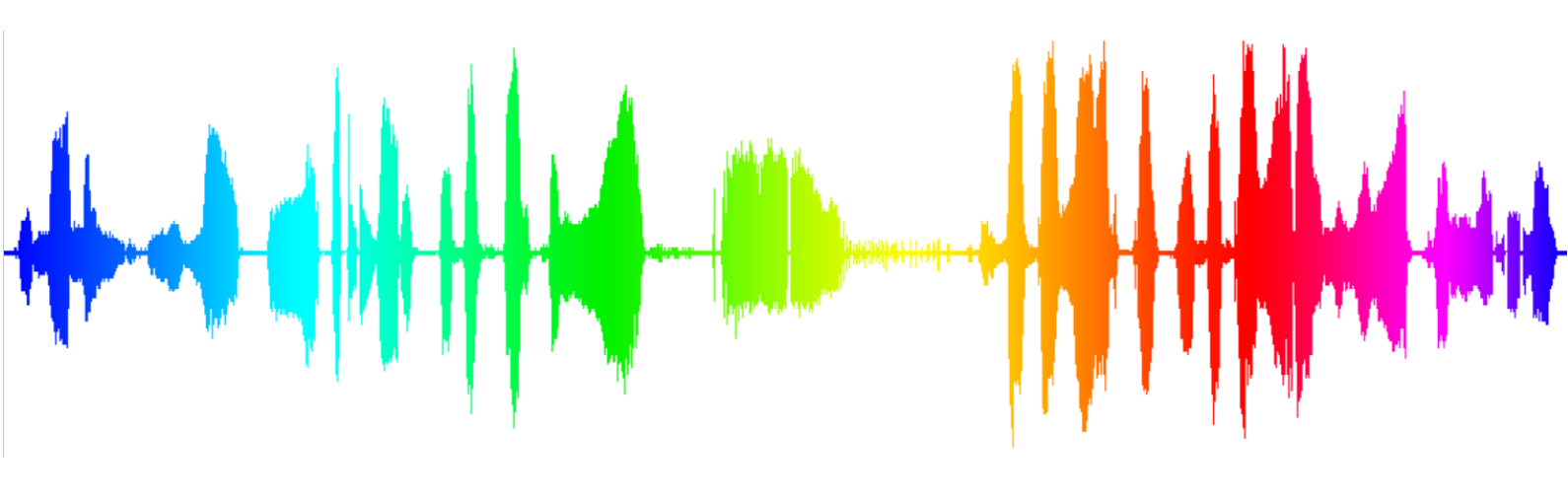

Санкт-Петербург

2021 © ООО "Спич Драйв"

## Оглавление

| Общее описание платформы                           | 2  |
|----------------------------------------------------|----|
| Модуль речевой аналитики ANALYZE                   | 2  |
| Краткое описание                                   | 2  |
| Функциональный состав системы                      | 2  |
| Общие технические сведения                         | 3  |
| Аппаратное обеспечение                             | 3  |
| Системное программное обеспечение                  | 3  |
| Запуск и останов модуля                            | 3  |
| Элементы интерфейса системы                        | 3  |
| Блок "Параметры отчета"                            | 3  |
| Блок "Избранное"                                   | 4  |
| Аналитические отчеты                               | 5  |
| Таблица с результатами и воспроизведение записей   | 6  |
| Сравнение групп записей                            | 6  |
| Блок "Чек-листы"                                   | 7  |
| Блок онлайн уведомлений                            | 10 |
| Пользование системой во внутрикорпоративной сети   | 12 |
| Модуль распознавания речи в реальном времени LOGOS | 13 |
| Краткое описание модуля                            | 13 |
| Функциональный состав модуля                       | 13 |
| Общие технические сведения                         | 13 |
| Аппаратное обеспечение                             | 13 |
| Системное программное обеспечение                  | 14 |
| Запуск и останов модуля                            | 14 |
| Настройка и взаимодействие с модулем               | 14 |
| Мониторинг функционирования модуля                 | 15 |
| О компании-производителе                           | 15 |
| Реквизиты                                          | 15 |
| Контакты                                           | 15 |

## Общее описание платформы

Речевая платформа Speech Drive предоставляет организациям широкий спектр возможностей автоматизации обработки речевых коммуникаций с клиентами, включая распознавание слитной речи в интерактивных телекоммуникационных сервисах и речевую аналитику записей коммуникаций организации со своей целевой аудиторией. Речевая платформа Speech Drive основана на модульной архитектуре, что позволяет гибко расширять возможности по автоматизации по мере развития бизнеса. В линейке модулей платформы два решения: LOGOS - система распознавания слитной речи в реальном времени для создания виртуальных голосовых ассистентов, и ANALYZE - система речевой аналитики коммуникации компании и клиентов.

# Модуль речевой аналитики ANALYZE

## Краткое описание

Речевая аналитика телефонных разговоров входит в набор обязательных инструментов повышения эффективности современного бизнеса. Системы этого класса позволяют автоматически контролировать качество работы операторов колл-центра, повысить лояльность клиентов и ускорить аналитику маркетинговых активностей компании.

Ключевая ценность системы состоит в значительном повышении эффективности работы отдела по работе с клиентами, которое достигается за счет автоматизированного выявления в бизнес-коммуникациях ключевых событий и трендов. По сравнению со стандартной для отделов качества ручной обработкой 1-2% записей разговоров речевая аналитика позволяет обработать 100% данных, многократно увеличить количество выявленных проблемных случаев при обслуживании и получить информацию, важную для успеха бизнеса.

| Поисковые фильтры                   | Дата начала и окончания, оператор, служба, регион, канал записи (оператор или клиент), а также иные параметры по запросу                          |
|-------------------------------------|----------------------------------------------------------------------------------------------------|
| Поиск ключевых<br>слов              | Выбор слов и фраз из списка, ввод новых слов, выбор места поиска в записи (начало, конец, весь файл), определение уровня доверия                  |
| Интегральная<br>аналитика           | Интегральная оценка качества, график динамики по дням, сравнительный анализ групп записей по различным параметрам                                 |
| Оценка операторов                   | Сравнительный график по операторам, сопоставительная таблица по<br>операторам с возможностью сортировки по оператору/оценочным баллам.            |
| Таблица с<br>результатами<br>поиска | Ключевое слово, название файла записи, длительность,текст разговора,<br>уровень доверия, параметры фильтра (оператор, служба и т.п.)              |
| Воспроизведение<br>аудио            | Для каждой записи - индивидуальный тумблер с позиционированием на на найденное ключевое слово, регулятор громкость, возможность скачивания файла. |

## Функциональный состав системы

| Отчеты    | Избранное для сохранения пользовательских фильтров, эффект<br>"позитив/негатив" при поиске слов (указание, является ли слово<br>рекомендованным или запрещенным)            |
|-----------|----------------------------------------------------------------------------------------------------|
| Чек-листы | Настройка неограниченного числа вех, автоматическое присвоение баллов, поиск в интервале значений оценок, визуальное сравнение операторов, динамика качества по каждой вехе |

## Общие технические сведения

## Аппаратное обеспечение

Детальная спецификация аппаратного обеспечения для модуля ANALYZE определяется:

- Объемом обрабатываемых запросов на предоставление услуг;
- Технологией работы заказчика;
- Требованиями по быстродействию, надежности и масштабируемости комплекса.

В качестве примера приведены минимальные требования к рабочему серверу, функционирующему на платформе операционной системы «Ubuntu 18»:

- Модель Intel Core i7; CPU 2,4 GHz;
- RAM 8GB;
- HDD 200 GB.

#### Системное программное обеспечение

Для корректной работы модуля ANALYZE на сервере должна быть установлена виртуальная машина с операционной системой Microsoft Windows 2016 Server или более поздних версий.

#### Запуск и останов модуля

Модуль ANALYZE запускается совместно с веб-сервером. Для его включения/выключения необходимо выполнить запуск/остановку приложения Open Server. Также для корректной работы модуля необходимо запустить службы: AnalyzeScan, AnalyzeIndex, AnalyzeWord, AnalyzeClean (Start–>Settings–>Control Panel–>Administrative Tools–>Services) выбрать соответствующую службу и нажать кнопку «►» (Start Service).

Для останова службы следует в списке служб (Start–>Settings–>Control Panel–>Administrative Tools–>Services) выбрать соответствующую службу и нажать «■» (Stop Service).

## Элементы интерфейса системы

## Блок "Параметры отчета"

Параметры отчета позволяют выбрать необходимое подмножество записей для дальнейшего анализа. Первая строка поискового фильтра включает возможность поиска по дате, региону, службе, оператору и номеру клиента. Вторая строка позволяет выбрать ключевые слова для поиска, определить, является ли слово запрещенным или, наоборот,

рекомендованным, указать уровень доверия к результату распознавания, а также определить зону поиска в каждой записи.

| Параметры отчета     |                   |                                 |            |        |
|----------------------|-------------------|---------------------------------|------------|--------|
| Период               | Регион            | Группа                          | Оператор   | Клиент |
|                      | Все               | Все                             | Все        | Все    |
| Ключевые слова 🗕 🗕 🕂 | Тип искомых слов  | Уровень доверия Положение слова | а в записи |        |
| Все                  | Рекомендованные 💠 | Все 💠 Весь файл                 | \$         |        |

В блоке выбора ключевых слов есть возможность добавить свое слово при помощи синей кнопки "+". После добавления слова проходит 1-2 минуты до появления в таблице всех результатов поиска по данному слову. Удаление слова происходит путем нажатия кнопки "-".

|                            | Ключевые слова – +<br>жалоба 🗙 извините 🗙 🗙 |    |
|----------------------------|---------------------------------------------|----|
| Новое ключевое сло         | ОВО                                         | ×  |
| Ключевое слово             |                                             |    |
| Здравствуйте               |                                             |    |
| Необходимо заполнить «Ключ | евое слово».                                |    |
| Сохранить                  |                                             |    |
| Удалить ключевое с         | слово                                       | ×  |
| извините                   |                                             | \$ |
| Удалить                    |                                             |    |

## Блок "Избранное"

Параметры фильтра можно сохранять для повторного использования при помощи кнопки "Сохранить". После сохранения параметры будут доступны в "Избранном". Для поля "Дата" происходит сохранение относительной даты, например, если выбрано значение "Последние 7 дней", то вызов сохраненного фильтра в любой последующий день обеспечит выдачу результата за последнюю неделю, начиная с текущего дня.

| Избранное            |                     |                     |             |
|----------------------|---------------------|---------------------|-------------|
| завершение разговора | Запрещенная лексика | Недовольные клиенты | Приветствие |

#### Аналитические отчеты

Система предоставляет четыре типа аналитических отчетов: Интегральный, Отчет по дням, Отчет по операторам и Отчет по словам. Первые три отчета работают по единому принципу: анализируется список указанных в фильтре ключевых слов, для каждой записи вычисляется процент найденных в ней ключевых слов, данные усредняются, после чего формируется общая оценка соответствия выборки поисковому критерию.

Если в фильтре в качестве типа ключевых слов выбран вариант "Рекомендованные", то группа записей, соответствующая критерию, будет отображаться зеленым цветом. Если выбран вариант "Запрещенные", то группа записей, соответствующая критерию, будет отображаться красным цветом.

#### Интегральная оценка качества

| соответствие параметрам поиска |     |     |
|--------------------------------|-----|-----|
| • Всего разговоров:            | 997 |     |
| <br>• Соответствуют сценарию:  | 146 | 15% |
| • Частично соответствуют:      | 0   | 0%  |
| • Не соответствуют:            | 851 | 85% |

Отчет по операторам показывает автоматические оценки, которые получили операторы с учетом выбранных в фильтре ключевых слов. В текущей версии системы оценка выставляется по следующим принципам:

- Для каждой записи оператора в указанном временном периоде анализируется процент указанных в поисковом запросе слов, встретившихся в ней. Если встретилось менее 50% слов, запись считается не соответствующей качеству, если встретилось от 50% до 80%, запись считается частично соответствующей качеству, если встретилось 80%-100% слов, запись считается полностью соответствующей.
- Далее оценки для каждой записи усредняются по всем записям этого оператора и вычисляется общая оценка для оператора.

#### Отчет можно скачать в виде таблицы для дальнейшей обработки.

| Алимова Олеся       | <b>149</b><br>14 % | Бирюкова Лариса   | <b>15</b><br>7%   | Морозов Виктор  | <b>4</b><br>25 % |
|---------------------|--------------------|-------------------|-------------------|-----------------|------------------|
| Завьялова Екатерина | <b>105</b><br>21 % | Степанян Надежда  | <b>15</b><br>13 % | Перминова Ольга | <b>4</b><br>25 % |
| Кузнецова Анастасия | <b>51</b><br>12 %  | Шихова Анна       | <b>14</b><br>14 % | Швецова Татьяна | <b>4</b><br>0 %  |
| Хрилко Ксения       | <b>44</b><br>11 %  | Абдулова Светлана | <b>13</b><br>8 %  | Аблязов Ринат   | <b>3</b><br>33 % |

Отчет по словам фиксирует количество разговоров, в которых встретилось указанное слово, а также относительное количество записей с данным ключевым словом в процентах. Отчет также можно загрузить на локальный компьютер.

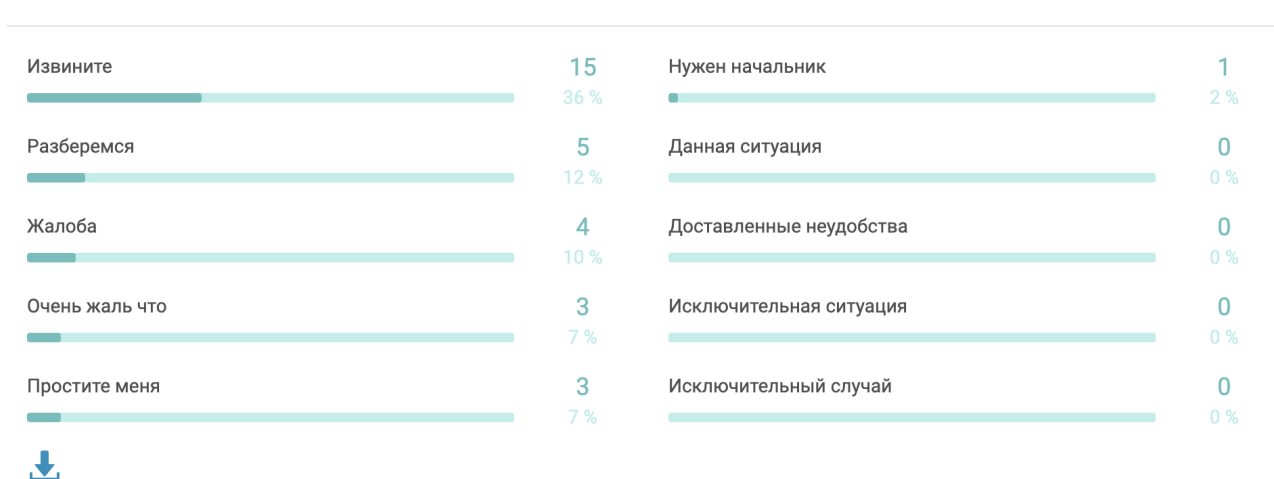

#### Статистика по ключевым словам

#### Таблица с результатами и воспроизведение записей

В таблице представлен постранично список записей, соответствующих параметрам, указанным в поисковом фильтре. Все параметры отображаются в соответствующих колонках с возможностью сортировки. Для каждой записи есть возможность ее воспроизведения с места, где в записи было произнесено ключевое слово (точность позиционирования: 1 сек). Записи загружаются постранично, количество одновременно отображаемых записей определяется пользователем (от 10 до 50). Запись можно сохранить на компьютер.

Для каждой записи доступен просмотр текстовой расшифровки разговора. Каждое слово в текстовой расшифровке кликабельно, что позволяет мгновенно перейти к фрагменту записи с этим словом. Жирным шрифтом в текстовой расшифровке выделяются слова, которые пользователь выбрал в поисковом фильтре.

| Запись                | ✓ Дата и время↓                                                        | Оператор                           | Клиент              | Группа   |
|-----------------------|------------------------------------------------------------------------|------------------------------------|---------------------|----------|
| 1587715098_289057.ogg | ✓ 27.09.2020 12:17                                                     | Евгений Валерьевич                 | 1                   | Группа01 |
| ► 0:00 / 6:39         |                                                                        |                                    |                     |          |
| © 00.00<br>нажмите т  | нтересует передача показания на:<br>ри если у <b>вас</b> другой вопрос | кмите один если вы хотите заменить | приборы нажмите два |          |

#### Сравнение групп записей

Система поддерживает возможность сравнения групп записей между собой: например, можно сравнить качество работы одного оператора в разрезе различных групп слов (вежливость, попытки допродаж) или получить интегральную оценку бизнес-параметров по всем операторам за различные периоды (количество жалоб по неделям).

Добавление новой группы в сравнение происходит путем выбора интересующих пользователя параметров фильтра и нажатия кнопки "Добавить к сравнению".

| лючевые слова        | - + |
|----------------------|-----|
| Здравствуйте 🗙       | ×   |
| простите меня 🗙      |     |
| Лобавить к сравнению |     |
| Добавить к сравнению |     |

В результате отчет по выбранной группе параметров помещается в раздел "Сравнение". В настоящий момент раздел поддерживает сравнение до 3 групп параметров.

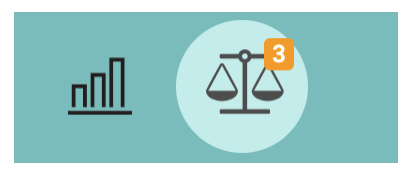

| <u>nn</u> ] 4                                                                          | 2                                                                                     |                    |                 |                                                            |                                                                                    |                    |                  |                |                                                               |                                                         |                       | 8                |  |
|----------------------------------------------------------------------------------------|---------------------------------------------------------------------------------------|--------------------|-----------------|------------------------------------------------------------|------------------------------------------------------------------------------------|--------------------|------------------|----------------|---------------------------------------------------------------|---------------------------------------------------------|-----------------------|------------------|--|
| Параметрь                                                                              | і отчета 🗸                                                                            |                    |                 |                                                            |                                                                                    |                    |                  |                |                                                               |                                                         |                       |                  |  |
| Период:                                                                                | 06/03/2019 - 04/04/2019                                                               |                    |                 | Период:                                                    | 06/03/2019 - 04/04/2019                                                            |                    |                  |                | Период:                                                       | 06/03/2019 - 04/04/2019                                 |                       |                  |  |
| Оператор:                                                                              | Bce                                                                                   |                    |                 | Оператор:                                                  | Bce                                                                                |                    |                  |                | Оператор:                                                     | Bce                                                     |                       |                  |  |
| Клиент:                                                                                | Bce                                                                                   |                    |                 | Клиент:                                                    | Bce                                                                                |                    |                  |                | Клиент:                                                       | Bce                                                     |                       |                  |  |
| Fpynna:                                                                                | Отдел ТП                                                                              |                    |                 | Epynna:                                                    | Отдел ТП                                                                           |                    |                  |                | Группа:                                                       | Отдел ТП                                                |                       |                  |  |
| Регион:                                                                                | Санкт-Петербург                                                                       |                    |                 | Регион:                                                    | Санкт-Петербург                                                                    |                    |                  |                | Регион:                                                       | Санкт-Петербург                                         |                       |                  |  |
| Слова:                                                                                 | Здравствуйте, простите меня                                                           |                    |                 | Слова:                                                     | жалоба, недовольство, разберемс                                                    | я                  |                  |                | Слова:                                                        | данная ситуация, исключительн                           | ный случай, недовольс | тво, разберемся  |  |
| Область:                                                                               | Весь файл                                                                             |                    |                 | Область:                                                   | Весь файл                                                                          |                    |                  |                | Область:                                                      | Весь файл                                               |                       |                  |  |
| Уровень довери                                                                         | a: Bce                                                                                |                    |                 | Уровень довери                                             | я: Bce                                                                             |                    |                  |                | Уровень доверия                                               | : Bce                                                   |                       |                  |  |
| Интегралы<br>в Всего разго<br>Соответству<br>частично ос<br>не соответс<br>не соответс | ная оценка качества<br>аоров:<br>ответствуют:<br>твуют:<br>вуют:<br>а по операторам > | 42<br>0<br>3<br>39 | 0%<br>7%<br>93% | Bcero pasro     Cooreercray     Hacrwwe cc     He coorserc | 80008:<br>noroucetapuio:<br>lorgetotayot:<br>tayot:<br>0 <sup>01</sup> 174;<br>83% | 42<br>0<br>7<br>35 | 0%<br>17%<br>83% |                | Beero pasroe     Cootsercray     Uacrwwwo.co     He cootsercr | юров:<br>ют еценарию:<br>ответствуют:<br>твуют:<br>100% | 42<br>0<br>0<br>42    | 0%<br>0%<br>100% |  |
| Статистика                                                                             | по ключевым словам                                                                    | <b>~</b>           |                 |                                                            |                                                                                    |                    |                  |                |                                                               |                                                         |                       |                  |  |
| -                                                                                      |                                                                                       | -                  | 0               |                                                            |                                                                                    |                    |                  | -              |                                                               |                                                         |                       | -                |  |
| Простите мен                                                                           | A                                                                                     |                    |                 | Разберемся                                                 |                                                                                    |                    | 12               | <b>)</b><br>.% | Разберемся                                                    |                                                         |                       | 5<br>12 %        |  |
| Здравствуйте                                                                           |                                                                                       |                    | 0               | Жалоба                                                     |                                                                                    |                    | 4                | 1              | Данная ситуал                                                 | ия                                                      |                       | 0                |  |
|                                                                                        |                                                                                       |                    | 0 %             |                                                            |                                                                                    |                    | 10               | %              | , ,juc                                                        | • • •                                                   |                       | - 0%             |  |
|                                                                                        |                                                                                       |                    |                 | Недовольство                                               | )                                                                                  |                    | C                | )              | Исключительн                                                  | ый случай                                               |                       | 0                |  |
|                                                                                        |                                                                                       |                    |                 |                                                            |                                                                                    |                    | 0                |                |                                                               |                                                         |                       | 0 %              |  |

## Блок "Чек-листы"

Система поддерживает возможность анализа разговоров на соответствие чек-листам. Для создания чек-листа необходимо перейти в раздел "Настройки чек-листов".

Инструкция пользователя. Речевая платформа SPEECH DRIVE. Версия документа 2.3

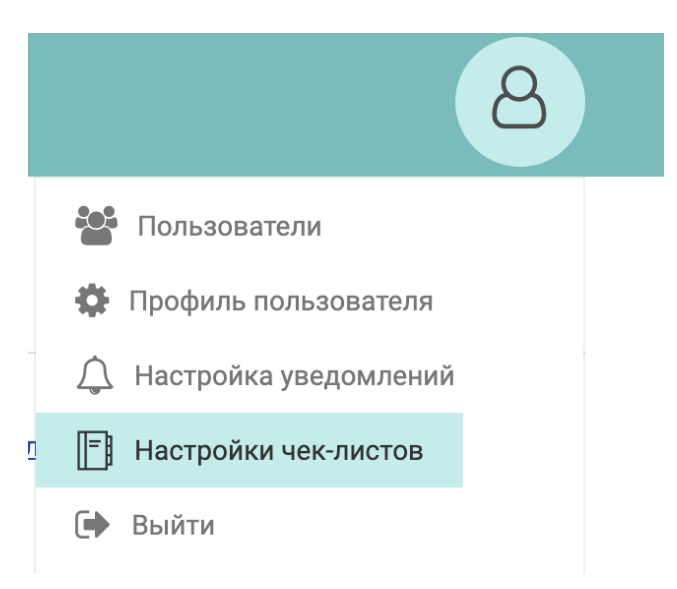

Для создания чек-листа необходимо перейти по ссылке "Добавить чек-лист", определить имя чек-листа, после чего необходимо создать вехи. Вехи - это наборы слов, которые должен произнести оператор, чтобы получить баллы в общую оценку качество звонка. Любое из произнесенных слов влечет за собой увеличение балла на значение, определенное в вехе

| BC           | Новый чек-лист                          | ПН_100 | ПН_сбор информации | чек-лист Добавить чек-лист |  |  |  |
|--------------|-----------------------------------------|--------|--------------------|----------------------------|--|--|--|
|              |                                         |        |                    |                            |  |  |  |
| Вехи         | Слова                                   |        | Позиция            | Ценность                   |  |  |  |
| Пока не созд | Пока не создано ни одной вехи. Добавить |        |                    |                            |  |  |  |

При создании вехи можно добавлять слова, уже заведенные ранее в систему на странице "отчеты", определять время от начала или от конца записи, когда слова должны быть произнесены и количество баллов в процентном отношении (от 0 до 100), которое получит оператор при произнесении слова. Пример настроенной вехи:

| Изменить веху        | ×         |
|----------------------|-----------|
| Название             |           |
| Приветствие          |           |
| Позиция слов в файле |           |
| Первые               | *         |
| Метка времени, сек.  |           |
| 24                   |           |
| Ценность вехи        |           |
| 50                   |           |
| Ключевые слова       |           |
| здравствуйте         |           |
|                      |           |
| Закрыть              | Сохранить |

После настройки всех вех общая сумма баллов должна быть равна 100%:

Инструкция пользователя. Речевая платформа SPEECH DRIVE. Версия документа 2.3

| Вехи        | Слова        | Позиция             | Ценность |
|-------------|--------------|---------------------|----------|
| Приветствие | Здравствуйте | Первые 24 секунд    | 50%      |
| Прощание    | До свиданья  | Последние 15 секунд | 50%      |

Когда чек-листы настроены, статистику по операторам можно смотреть на странице "Чек-листы":

| <u>n[]</u>               | ↓ E                  |                   |    |          |        | 8               |
|--------------------------|----------------------|-------------------|----|----------|--------|-----------------|
| Параметры от             | чета                 |                   |    |          |        |                 |
| Период                   | Регион               | Группа            |    | Оператор | Клиент | Уровень доверия |
| <b>m</b> 01/06/2019 - 13 | B/09/2019 - Bce      | Bce               |    | Bce      | Bce    | Bce \$          |
| Интегральная             | оценка качества      |                   |    |          |        |                 |
|                          | • Всего разговоров:  |                   | 18 |          |        |                 |
|                          | • Разговоров с оценк | ой выше 75%:      | 16 | 89%      |        |                 |
|                          | • Разговоров с оценк | ой от 50% до 75%: | 2  | 11%      |        |                 |
| LLP                      | • Разговоров с оценк | ой ниже 50%:      | 0  | 0%       |        |                 |

Необходимо выбрать параметры звонков (операторы, регионы, ...) и соответствующий чек-лист. Статистика будет включать общий срез по всей выборке, динамику по каждой вехе, общие данные по вехам и по операторам, а также возможность прослушивания звонков, не соответствующих стандартам.

Общая оценка:

Интегральная оценка качества

| • Всего разговоров:                                     | 18 |     |
|---------------------------------------------------------|----|-----|
| <ul> <li>Разговоров с оценкой выше 75%:</li> </ul>      | 16 | 89% |
| <ul> <li>Разговоров с оценкой от 50% до 75%:</li> </ul> | 2  | 11% |
| Разговоров с оценкой ниже 50%:                          | 0  | 0%  |

#### Оценка динамики:

Общая оценка 100% 75% 50% 25% 0% 29.04 1.05 3.05 5.05 7.05 9.05 11.05 13.05 16.05 1.1.1 Что\_вводные фразы

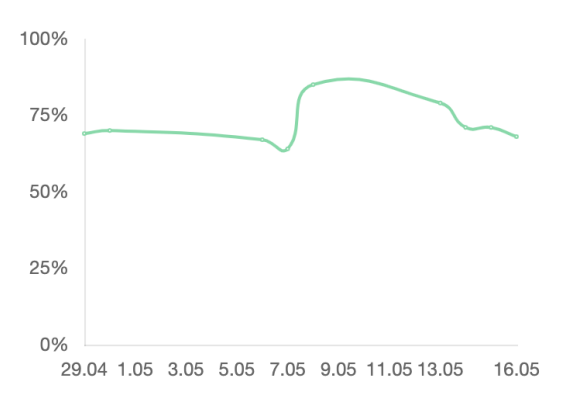

#### Оценка по вехам:

| Статистика по вехам 🛛 💛 |            |
|-------------------------|------------|
| Bexa1                   | <b>107</b> |
| Район                   | 81<br>33 % |
| Что                     | <b>71</b>  |
| Финансы                 | <b>62</b>  |
| $\downarrow$            |            |

#### Оценка по операторам:

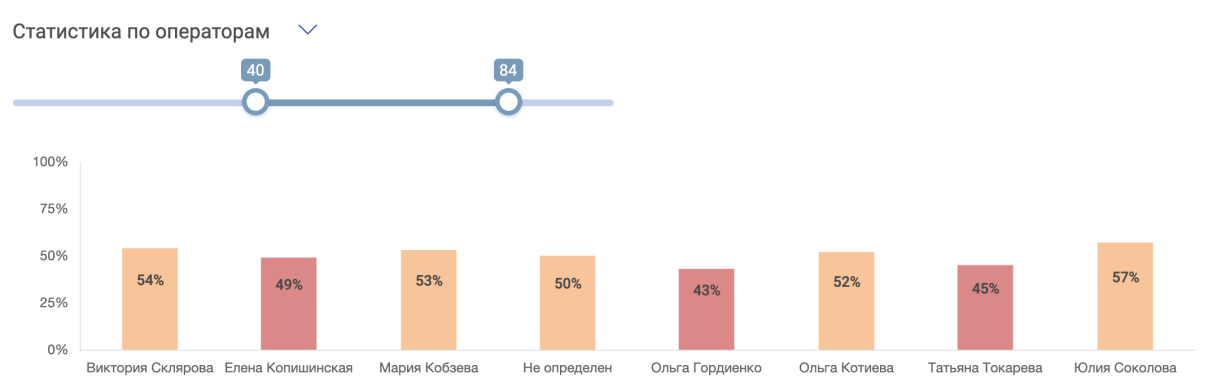

#### Проблемные разговоры:

| Записи сеансов обслужива                              | ания   |                  |                  |        |              |        |
|-------------------------------------------------------|--------|------------------|------------------|--------|--------------|--------|
|                                                       | )      |                  |                  |        |              |        |
| Запись и ключевые слова                               | $\sim$ | Дата и время 🜡   | Оператор         | Клиент | Группа       | Оценка |
| [Татьяна Токарева]_119-<br>102_201905161400495900.wav | $\sim$ | 16.05.2019 17:00 | Татьяна Токарева | 102    | Не определен | 10%    |
| север<br>00:01                                        |        |                  |                  |        |              |        |
| ▶ 0:00 / 0:06 ●                                       |        |                  |                  |        |              |        |

## Блок онлайн уведомлений

Подсистема онлайн уведомлений позволяет каждому супервизору настроить для себя набор уведомлений по наиболее критическим ключевым словам. Шаг 1. Перейти в настройку уведомлений. Инструкция пользователя. Речевая платформа SPEECH DRIVE. Версия документа 2.3

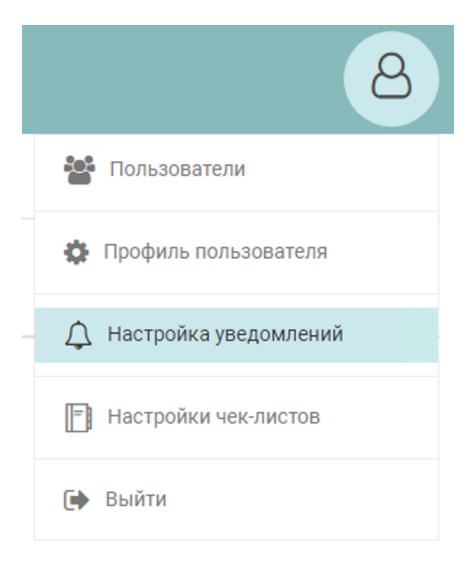

Шаг 2. Вызвать диалог создания нового события

| Со | бытия          |  |
|----|----------------|--|
|    |                |  |
|    |                |  |
| #  | Ключевые слова |  |
|    |                |  |

Шаг 3. В появившемся всплывающем окне выбрать ключевое слово и канал (в случае моно-сигнала необходимо всегда выбирать опцию "Оператор" в выпадающем списке каналов).

| лючевые слова | Канал  |   |
|---------------|--------|---|
| вас           | Клиент | ~ |

После настройки система будет анализировать каждый новый разговор на предмет наличия указанных критических ключевых слов и в случае обнаружения выводить информацию в виде всплывающего уведомления в браузере (задержка составляет не более нескольких минут по завершении разговора).

Также история уведомлений хранится в разделе "События".

| обытия                                                        |        |                  |                       |        |          |
|---------------------------------------------------------------|--------|------------------|-----------------------|--------|----------|
| Показать только новые                                         |        |                  |                       |        |          |
| Запись                                                        | Статус | Дата и время 🕽   | Оператор              | Клиент | Группа   |
| 587715098_289057.ogg<br>Bac<br>00:00<br>• 0:00 / 6:39 • • • • | ¢      | 27.09.2020 12:17 | Евгений<br>Валерьевич | 1      | Группа01 |

## Пользование системой во внутрикорпоративной сети

Для удобства пользования системой во внутренней сети на компьютер, с которого производится тестирование, необходимо в файл C:\Windows\System32\drivers\etc\hosts поместить две строчки:

<ip-адрес сервера, где установлена система> analyze <ip-адрес сервера, где установлена система> api.analyze

#### Пример содержимого файла hosts:

```
# Copyright (c) 1993-2009 Microsoft Corp.
#
# This is a sample HOSTS file used by Microsoft TCP/IP for Windows.
#
# This file contains the mappings of IP addresses to host names. Each
# entry should be kept on an individual line. The IP address should
# be placed in the first column followed by the corresponding host name.
# The IP address and the host name should be separated by at least one
# space.
# Additionally, comments (such as these) may be inserted on individual
# lines or following the machine name denoted by a '#' symbol.
# For example:
     102.54.94.97 rhino.acme.com
#
                                             # source server
      38.25.63.10
                     x.acme.com
                                               # x client host
#
# localhost name resolution is handled within DNS itself.
    127.0.0.1 localhost
#
#
     ::1
                    localhost
10.100.182.7 analyze
10.100.182.7 api.analyze
```

Далее система станет доступна для пользования через браузер Chrome, Mozilla Firefox по адресу во внутренней сети: <u>http://analyze/reports/quality</u>.

# Модуль распознавания речи в реальном времени LOGOS

## Краткое описание модуля

Модуль LOGOS предназначен для автоматизации обработки голосовых запросов клиентов в сервисах самообслуживания, сбора обратной связи при исходящем автообзвоне и организации интеллектуальных голосовых чат-ботов. Основная бизнес-ценность модуля — экономия средств при обработке типовых запросов, автоматизация маркетинговых кампаний с обратной связью, оценка лояльности клиентов и предотвращение их оттока. Модуль LOGOS позволяет строить как простые сценарии, где от абонента ожидается односложный ответ, так и сложные интеллектуальные сервисы, позволяющие распознавать речь абонента в свободной форме. Модуль LOGOS интегрируется с ИТ-системами заказчика через REST api.

## Функциональный состав модуля

Модуль распознавания слитной речи в реальном времени LOGOS включает в себя набор функций, необходимый и достаточный для качественного решения задачи построения голосовых помощников в IVR-сервисах.

| N⁰ | Функциональность                                                                          |
|----|-------------------------------------------------------------------------------------------|
| 1  | Распознавание свободной слитной речи в реальном времени                                   |
| 2  | Поддержка синхронного REST арі                                                            |
| 3  | Автоматическое транскрибирование любых слов, включая редкие термины                       |
| 4  | Поддержка голосовых кодеков G.711, GSM 6.10                                               |
| 5  | Возможность настройки уровня чувствительности при выделении фрагментов речевой активности |

## Общие технические сведения

## Аппаратное обеспечение

Детальная спецификация аппаратного обеспечения для модуля LOGOS определяется:

- Объемом обрабатываемых запросов на предоставление услуг;
- Технологией работы заказчика;
- Требованиями по быстродействию, надежности и масштабируемости комплекса.

В качестве примера приведены минимальные требования к рабочему серверу, функционирующему на платформе операционной системы «Ubuntu 18»:

- Модель Intel Core i7; CPU 2,4 GHz;
- RAM 8GB;
- HDD 200 GB.

#### Системное программное обеспечение

Для корректной работы модуля LOGOS на сервере должна быть установлена операционная система Microsoft Windows 2016 Server или более поздних версий.

#### Запуск и останов модуля

Модуль LOGOS запускается совместно с веб-сервером. Для его включения/выключения необходимо выполнить запуск/остановку приложения Open Server.

## Настройка и взаимодействие с модулем

Модуль не требует дополнительной настройки (виртуальная машина, входящая в дистрибутив, преднастроена для его корректной работы). Взаимодействие с модулем осуществляется путем передачи соответствующих запросов по REST api. Ниже приведен формат запроса

#### POST http://api.<domain>/speech/recognize

multipart/form-data

| Параметр | Описание                     | Обяза-<br>тельно<br>* | Комментарий                  |
|----------|------------------------------|-----------------------|------------------------------|
| file     | Звуковой файл                | +                     | Wav, размер не более 1<br>Мб |
| type     | Формат ответа: string   json | -                     | String по умолчанию          |

#### Ответ в случае успеха

при type=string

{

{"result":"Распознанный текст"}

```
"result": [
    {
        "start": "0.520000",
        "end": "0.695000",
        "word": "это"
    },
    {
        "start": "0.695000",
        "end": "1.010000",
    }
```

```
"word": "пример"
        },
        {
            "start": "1.010000",
            "end": "1.485000",
            "word": "распознанного"
        },
        {
            "start": "2.390000",
            "end": "4.315000",
            "word": "текста"
        },
   ]
}
                                      Ответ в случае ошибки
400
{
       "name": "Название ошибки",
       "message": "Пояснение",
       "status": 400,
}
```

## Мониторинг функционирования модуля

Мониторинг функционирования и производительности модуля LOGOS производится посредством штатных средств Microsoft WindowsTM (Task Manager), а также посредством лог-файлов, находящихся в поддиректории «logs» каталога, в который был проинсталлирован модуль, также рекомендуется подключение сервисов контроля REST арі, например, Sentry.

## О компании-производителе

## Реквизиты

ООО "Спич Драйв" 199155, Санкт-Петербург, ул. Железноводская, д.40, кв. 55 ИНН 7801562639, КПП 780101001 ОГРН 1117847566792

## Контакты

www.speech-drive.ru root@speech-drive.ru +7 964 391-1332